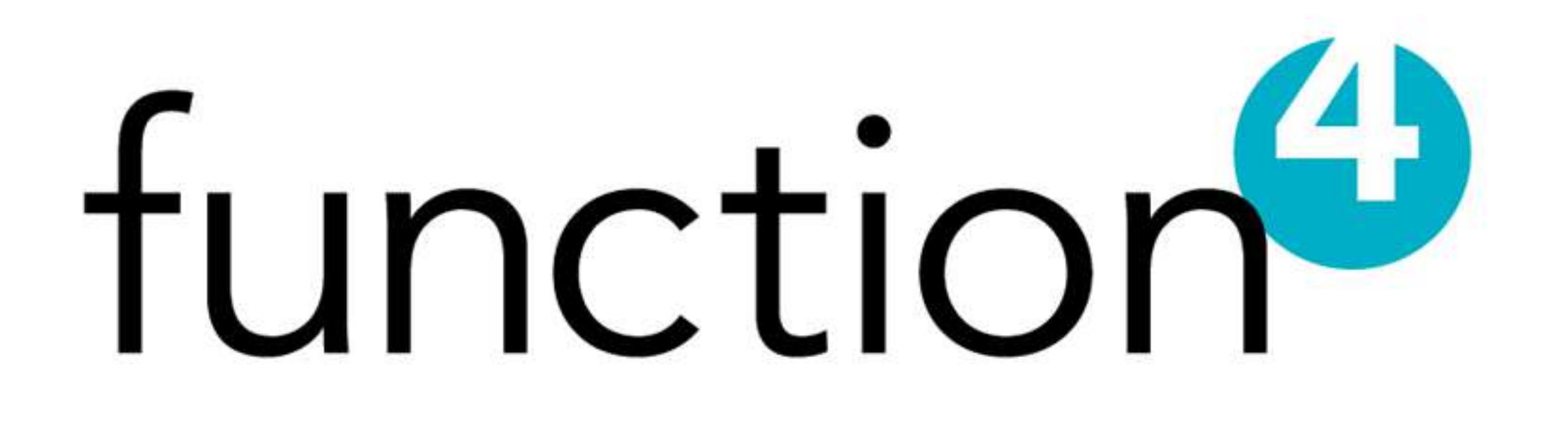

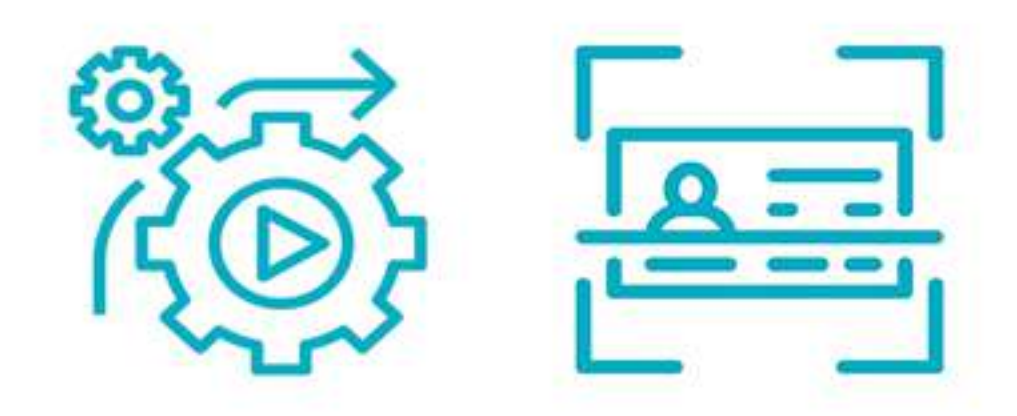

## 1. How to Save Payment Information :

**1.1) Login :-** On the Login screen, enter your Username and Password. Click the Login button.

| Customer Login                                                                                                    |
|----------------------------------------------------------------------------------------------------|
| Image: Password   Image: Descent of the second of the second of the sec |
|                                                                                                    |

**→ 1.2) Click on Payment methods Button**:- On the Dashboard screen, click on the payment methods button right corner of parent account.

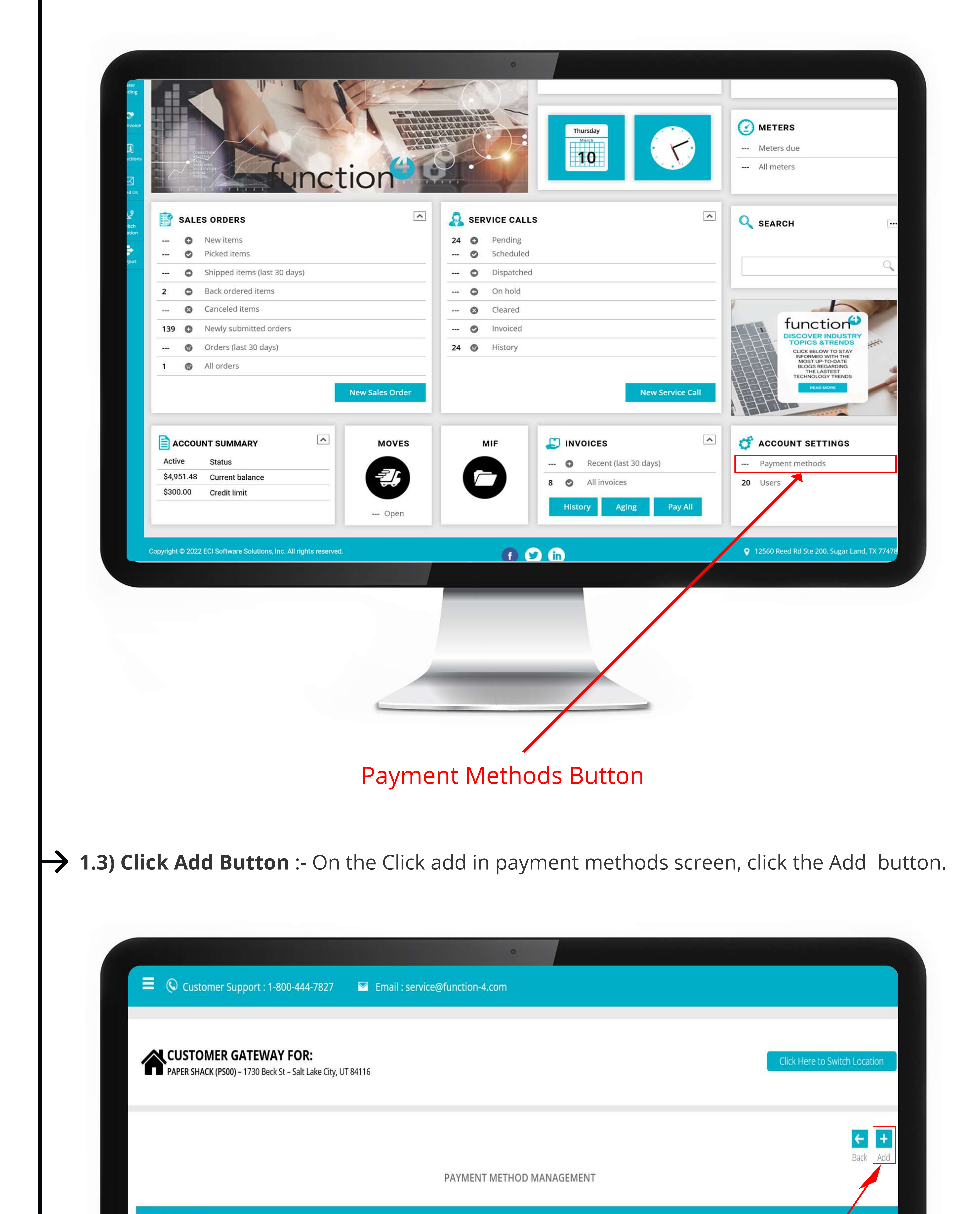

| STILL NEED HELP? CLICK HERE                                                                                                    |                                                                                                    |                                    |
|----------------------------------------------------------------------------------------------------|----------------------------------------------------------------------------------------------------|------------------------------------|
|                                                                                                    |                                                                                                    |                                    |
| pyright © 2022 ECI Software Solutions, Inc. All rights reserved.                                                                                                    |                                                                                                    | 💡 12560 Reed Rd Ste 200, Sugar Lar |
|                                                                                                    | 16.1.823.551.120928                                                                                                    |                                    |
|                                                                                                    |                                                                                                    |                                    |
|                                                                                                    |                                                                                                    |                                    |
|                                                                                                    |                                                                                                    |                                    |
|                                                                                                    |                                                                                                    |                                    |
|                                                                                                    |                                                                                                    |                                    |
|                                                                                                    | Add Payment Butto                                                                                                    | 1                                  |
|                                                                                                    |                                                                                                    |                                    |
|                                                                                                    |                                                                                                    |                                    |
| How to Save Credit Card                                                                                                    | Information :- How to save credi                                                                                                    | t card information.                |
| How to Save Credit Card                                                                                                    | Information :- How to save credi                                                                                                    | t card information.                |
| How to Save Credit Card                                                                                                    | Information :- How to save credi                                                                                                    | t card information.                |
| How to Save Credit Card                                                                                                    | Information :- How to save credit                                                                                                    | t card information.                |
| How to Save Credit Card                                                                                                    | Information :- How to save credi                                                                                                    | t card information.                |
| How to Save Credit Card   Customer Support : 1-800-444-7827 STOMER GATEWAY FOR: Ex SHACK (PS00) - 1730 Beck St - Salt Lake City, UT 8411                                                                                            | Information :- How to save credi                                                                                                    | t card information.                |
| How to Save Credit Card   Customer Support : 1-800-444-7827 Stomer GateWay For: Er SHACK (PS00) - 1730 Beck St - Salt Lake City, UT 8411                                                                                            | Information :- How to save credit<br>Email : service@function-4.com                                                                                                    | t card information.                |
| How to Save Credit Card         Support : 1-800-444-7827         Stomer Support : 1-800-444-7827         Ex SHACK (PS00) - 1730 Beck St - Salt Lake City, UT 8411                                                                   | Information :- How to save credit<br>Email : service@function-4.com New PAYMENT METHOD Payment type: Credit card Name on * account:                                                                                                    | t card information.                |
| How to Save Credit Card   Customer Support : 1-800-444-7827 STOMER GATEWAY FOR: Ex SHACK (PS00) - 1730 Beck St - Salt Lake City, UT 8411                                                                                            | Information :- How to save credit<br>Email: service@function-4.com New PAYMENT METHOD Payment type: Credit card Name on * account: Address: *                                                                                                    | t card information.                |
| How to Save Credit Card                                                                                                    | Information :- How to save credit<br>Email : service@function-4.com New PAYMENT METHOD Payment type: Credit card Name on * account: Address: * City: *                                                                                                    | t card information.                |
| Customer Support: 1-800-444-7827         JSTOMER GATEWAY FOR:         Ex SHACK (PS00) - 1730 Beck St - Sait Lake City, UT 8411                                                                                                    | Information :- How to save credit   Image: State: *                                                                                                    | t card information.                |
| How to Save Credit Card     Customer Support : 1-800-444-7827   ISTOMER GATEWAY FOR:   ER SHACK (PS00) - 1730 Beck St - Salt Lake City, UT 8411     FRODS   payment methods exist                                                   | Information :- How to save credit<br>The image of the image of the image | t card information.                |
| Customer Support : 1-800-444-7827         JETOMER GATEWAY FOR:         ER SHACK (PS00) - 1730 Beck St - Salt Lake City, UT 8411         FHODS         payment methods exist                                                         | Information :- How to save credit<br>Email: service@function-4.com  New PAYMENT METHOD Payment type: Credit card Name on * account: Address: * City: * State: *>Zip: * Phone: * Nickname: *                                                                                                    | t card information.                |
| How to Save Credit Card     Customer Support : 1-800-444-7827   JECOMER GATEWAY FOR:   ER SHACK (PS00) - 1730 Beck St - Salt Lake City, UT 8411     THODS   payment methods exist     TILL NEED HELP? CLICK HERE                    | Information :- How to save credit<br>Email : service@function-4.com  New PAYMENT METHOD Payment type: Credit card Name on * account: Address: * City: * State: *>Zip: * Phone: * Nickname: * Nickname: *                                                                                                    | t card information.                |
| How to Save Credit Card   Customer Support : 1-800-444-7827   JSTOMER GATEWAY FOR:   ER SHACK (PS00) - 1730 Beck St - Salt Lake City, UT 8411   THODS   payment methods exist   TILL NEED HELP? CLICK HERE                          | Information :- How to save credit<br>Tenail : service@function-4.com  New PAYMENT METHOD Payment type: Credit card Name on * account: Address: * City: * State: *                                                                                                    | t card information.                |
| Customer Support : 1-800-444-7827   USTOMER GATEWAY FOR:   ER SHACK (PS00) - 1730 Beck St - Salt Lake City, UT 8411   THODS   payment methods exist   TILL NEED HELP? CLICK HERE   Ci Software Solutions, Inc. All rights reserved. | Information :- How to save credit<br>Enail : service@function-4.com  New PAYMENT METHOD Payment type: Credit card Name on * account: Address: * City: * State: *>Zip: * Phone: * Nickname: * Nickname: *                                                                                                    | t card information.                |

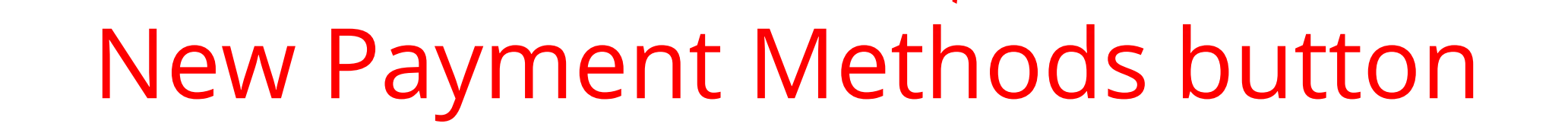

1.5) How to save bank information :- How to save bank information

| Home         |                                                                                       | NEW PAYMENT METHOD                           |                                             |
|--------------|---------------------------------------------------------------------------------------|----------------------------------------------|---------------------------------------------|
| 2            | CUSTOMER GATEWAY FOR:<br>PAPER SHACK (PS00) - 1730 Beck St - Salt Lake City, UT 84116 | Payment type:  Credit card Ochecking account |                                             |
| About Us     |                                                                                       | Savings account                              |                                             |
|              |                                                                                       | number:<br>Routing number: *                 |                                             |
| Green        |                                                                                       |                                              |                                             |
| (Q)<br>New   |                                                                                       | BALLEYSTERS CHINADALE                        |                                             |
| Sérvice Gill |                                                                                       | Name on *                                    |                                             |
| (C)<br>Meter | PAYMENT METHODS                                                                       | account:<br>Address: *                       |                                             |
| Heading      | No payment methods exist                                                              | City: *                                      |                                             |
| Ray Involute |                                                                                       | State: * ¥Zip: *                             |                                             |
| -            |                                                                                       | Phone: *                                     |                                             |
| Matrictions  | STILL NEED HELP? CLICK HERE                                                           | vickname:                                    |                                             |
|              |                                                                                       | Save: Cancel                                 |                                             |
| Emoli Us:    | opyright @ 2022 ECI Software Solutions, Inc. All rights reserved.                     |                                              | 12560 Reed Rd Ste 200, Sugar Land, TX 77478 |
| 62           |                                                                                       | U U U                                        |                                             |
| Location     |                                                                                       | 16.1.623.551.1209 8                          |                                             |
| e            |                                                                                       |                                              |                                             |
| reguer       |                                                                                       |                                              |                                             |
|              |                                                                                       |                                              |                                             |
|              |                                                                                       |                                              |                                             |
|              |                                                                                       |                                              |                                             |
|              |                                                                                       |                                              |                                             |
|              |                                                                                       |                                              |                                             |
|              |                                                                                       |                                              |                                             |
|              |                                                                                       |                                              |                                             |
|              | Clic                                                                                  | k to save bank informat                      | tion                                        |
|              |                                                                                       |                                              |                                             |
|              |                                                                                       |                                              |                                             |
|              |                                                                                       |                                              |                                             |
|              |                                                                                       |                                              |                                             |
|              |                                                                                       | Payment                                      |                                             |
|              |                                                                                       | Payment<br>Information                       |                                             |